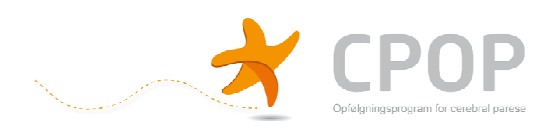

## **CPOP Fysioterapeut protokol**

Vælg "CPOP Fysioterapeut protokol" i menuen øverst til højre

| }<br>Э⊙ - @                                                | - N<br>https://www.co                | <b>y post - Windows</b><br>mporto. <b>nko.se</b> /New | Internet Explore             | er provided by  | ōygehus Lille                                              | bælt                                                                                                    |                                                                                    |                    |
|------------------------------------------------------------|--------------------------------------|-------------------------------------------------------|------------------------------|-----------------|------------------------------------------------------------|----------------------------------------------------------------------------------------------------|------------------------------------------------------------------------------------|--------------------|
| iler Rediger V<br>Startside <del>-</del> 6<br>Favoritter 8 | /is Favoritter<br>☐ Feeds (J) →<br>금 | Funktioner Hjæ                                        | lp<br>Udskriv → Side<br>It O | e ▼ Sikkerhed ▼ | Funktioner +<br>×                                          | 😧 Hjælp 👻                                                                                                    | 💢 Opslag 🛛 8                                                                       | Send til Bluetooth |
| Ny post                                                    | comporto                             | Registrera post                                       | Sök poster                   | Beskrivning     | CPOP F<br>Valj reg<br>CPOP F<br>CPOP F<br>CPOP R<br>CPOP R | ysioterapeut<br>jister<br>rgoterapeut<br>vsioterapeut<br>leuropaediate<br>perations prr<br>atientophysmi<br>löntgen proto | Du är inloggac<br>protokol<br>protokol<br>protokol<br>ar protokol<br>atokol<br>kol | Logga ut           |
| Spara                                                      | Rensa                                |                                                       |                              |                 |                                                            |                                                                                                    |                                                                                    |                    |

Herefter vises siden "CPOP Fysioterapeut protokol"

Hvis du ønsker at oprette en ny protokol, altså indtaste nye data, skal du blive på forsiden, eller vælge "Registrere post", som får forsiden frem.

Hvis du ønsker at se eller ændre data i en allerede oprettet post, tast "Sök post".

## **CPOP Fysioterapeut protokol – Nye data**

Hvis du ønsker at oprette en ny protokol, altså indtaste nye data, skal du blive på forsiden for den ergoterapeutiske protokol (se forrige side), eller vælge "Registrere post", som får forsiden frem.

Børnene er oprettet i databasen på deres personnummer og navn. Derfor skal du starte med at søge barnets informationer. Indtast Personnummer og tryk "Sök"

|   | Personoplysninger                   |                                                                                       |  |  |  |  |
|---|-------------------------------------|---------------------------------------------------------------------------------------|--|--|--|--|
| k | Personnummer                        | Patienten skal være oprettet i CPOP.<br>Personnummeret kan findes med søgefunktionen. |  |  |  |  |
|   | Efternavn                           | Fornavn                                                                               |  |  |  |  |
|   | Barnets region Barnets kommune Välj |                                                                                       |  |  |  |  |

Herefter vises en datarude, hvor du skal vælge det barn, du vil indtaste data på.

Marker personnummer og navn, herefter trykkes på "Hämte"

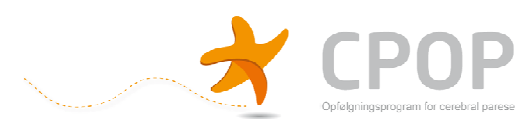

Nu hentes barnets navn til protokollen – og data bliver gemt under personnummeret.

Siden ser nu sådan her ud:

| 🖉 CPOP Fysioterapeut protokol - Ny post - Windows Internet Explorer provided by Sygehus Lillebælt                             | <u>_[6]</u>                                              |
|----------------------------------------------------------------------------------------------------|----------------------------------------------------------|
| S S v E https://www.comporto.nko.se/New.aspx?RegId=401                                                                        | 💌 🔒 🏘 🗙 🏷 Live Search 🖉                                  |
| Filer Rediger Vis Favoritter Funktioner Hjælp                                                                                 |                                                          |
| 🏠 Startside 🔹 🔝 Feeds (d) 👻 🔚 Laas post 🚔 Udskriv 🔹 Side + Sikkerhed + Funktioner + 😡 Hjælp + 🚉 Opslag 🚦 Send til Bluetooth 👘 |                                                          |
| 👷 Favoritter 😳 👻 😯 Intranet Sygehus Lilebælt 🖉 CPOP Fysioterapeut prot 🗙                                                      |                                                          |
| CPOP Fysioterapeut protokol Du srinlegsed som Looga ut<br>Registers post Sik poster Beskrivning Valj register                 |                                                          |
| Ny post Kortkommandon ar av Sätt på Visa                                                                                      |                                                          |
|                                                                                                    |                                                          |
| CPUP                                                                                                    |                                                          |
| Personoplysninger                                                                                                    |                                                          |
| Personnummer Patienten skal være oprettet i CPOP. Personnummeret kan findes med søgefunktionen.                               |                                                          |
| Efternavn Fornavn                                                                                                    |                                                          |
| CPOP CPOP                                                                                                    |                                                          |
| Valj Valj                                                                                                    |                                                          |
| Dato for vurdering Urdering udført af Mail adresse                                                                            |                                                          |
|                                                                                                    |                                                          |
| 🖉 Start 💋 🧭 🕘 🦈 🛄 Comport   🛗 Comport   🎽 Comport   🎽 CPOP Fy 💭 Database   🖳 Använda   🏝 Præsent   🚇 Præsent                  | P Pa   🔄 CPOP Er   🔄 99% 📔 🖝 💛 🤣 🌄 🖾 🖏 🕵 🕫 🙆 🚱 🎦 🛄 11:1* |

Du kan nu indtaste dine data i databasen. Når du har indtastet alle data, trykker du på "Spara".

Herefter vises en side med teksten "Posten är sparad!" Du kan se yderligere illustrationer på siderne under "CPOP Ergoterapeut protokol"

## CPOP fysioterapeut protokol – Se eller ændre data

Hvis du ønsker at se eller ændre data i en allerede oprettet post, tast "Sök post". Herefter vises denne side.

| CPOP Fysioterapeut protokol - Sökformulär - Windo | ysioterapeut protokol - Sökformulär - Windows Internet Explorer provided by Sygehus Lillebælt |                                  |                               |                       |
|---------------------------------------------------|-----------------------------------------------------------------------------------------------|----------------------------------|-------------------------------|-----------------------|
| 😋 💿 💌 🙋 https://www.comporto.nko.se/SearchForm    | n.aspx?RegId=401                                                                              |                                  | 🗾 🔒 😽 🗙 🔯 Live Search         | P -                   |
| Filer Rediger Vis Favoritter Funktioner Hjælp     |                                                                                               |                                  |                               |                       |
| 🏠 Startside 💌 🔝 Feeds (J) 👒 🖃 Læs post  🚔 Udskr   | iv 🔹 Side + Sikkerhed + Funktioner + 🔞 Hjælp +                                                | 📖 Opslag 🛛 🚯 Send til Bluetooth  |                               |                       |
| 🙀 Favoritter 🛛 😌 🔹 🕼 Intranet Sygehus Lilebælt    | CPOP Fysioterapeut prot 🗙                                                                     |                                  |                               |                       |
|                                                   |                                                                                               |                                  | 7                             | -                     |
|                                                   | construction for Lord                                                                         |                                  |                               |                       |
| CPOP Pysiotera                                    |                                                                                               | Du ar inloggad som Logga ut      |                               | _                     |
| Registrera post S                                 | ök poster Beskrivning Valj register                                                           | -                                |                               |                       |
| comporto                                          |                                                                                               |                                  |                               |                       |
|                                                   |                                                                                               | 11.12 D. 10 100001 #012          | Ĩ                             |                       |
| Sök poster                                        | ,                                                                                             | (ortkommandon är av Sätt på Visa |                               |                       |
| Sök                                               |                                                                                               |                                  |                               |                       |
| Antal resultat per sida                           |                                                                                               |                                  |                               |                       |
| Namn                                              | Sökkriteria                                                                                   | Alla Visa som                    |                               |                       |
|                                                   |                                                                                               | kolumn i                         |                               |                       |
| Exportera sökresultatet till fil                  |                                                                                               | sociesulat                       |                               |                       |
| Ändringskommentar                                 |                                                                                               |                                  |                               |                       |
| Registreringsdatum                                |                                                                                               | 2                                |                               |                       |
| ing in a my second                                | тін                                                                                           |                                  |                               |                       |
| UpdatedTime                                       |                                                                                               |                                  |                               |                       |
| Registrerad av                                    |                                                                                               | 2                                |                               |                       |
| Uppdaterad av                                     |                                                                                               |                                  |                               |                       |
| Personnummer                                      |                                                                                               |                                  |                               |                       |
| Efternavn                                         |                                                                                               |                                  |                               |                       |
| Fornavn                                           |                                                                                               |                                  |                               |                       |
| Barnets region                                    | Valj                                                                                          |                                  |                               |                       |
| Barnets kommune                                   | Valj                                                                                          |                                  |                               |                       |
| Dato for vurdering                                |                                                                                               |                                  |                               | -                     |
| Udført                                            |                                                                                               |                                  | internet                      | 🐴 • 🔍 100% • //       |
| 🏄 Start 🏾 🏀 🚱 💿 👋 🗁 Comport 🛛 🎹 Comport           | - CPOP Fy 🗀 Database 🛛 🗷 Använda                                                              | 🖄 Præsent 🔯 Præsent 🖼            | CPOP Pa 🔄 CPOP Er 99% 🗐 🍘 📢 🦓 | 8 🛒 🗶 🔍 😰 🗞 🏹 🧰 11:20 |

Det er muligt at søge på alle felter i protokollen.

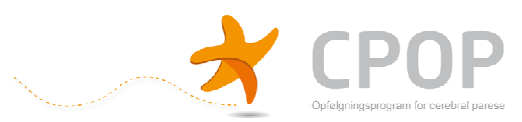

Indtast dit søgeord og tryk på "Sök" - Herefter vises en liste over søge resultater.

Du kan nu se indholdet i en af posterne ved at klikke på ikonet under "Visa" eller ændre indholdet i posten ved at klikke på ikonet under "Ändra".

Du kan med søgefunktionen få lister over alle børn fra en bestemt kommune, eller alle børn der har et bestemt GMFCS niveau. Du kan sortere listerne ved at trykke på en af overskrifterne for eksempel "Kommune".

Du kan eksportere dine søgeresultater til en Textfil eller en Excel fil.

Du kan se yderligere illustrationer på siderne under "CPOP Ergoterapeut protokol"